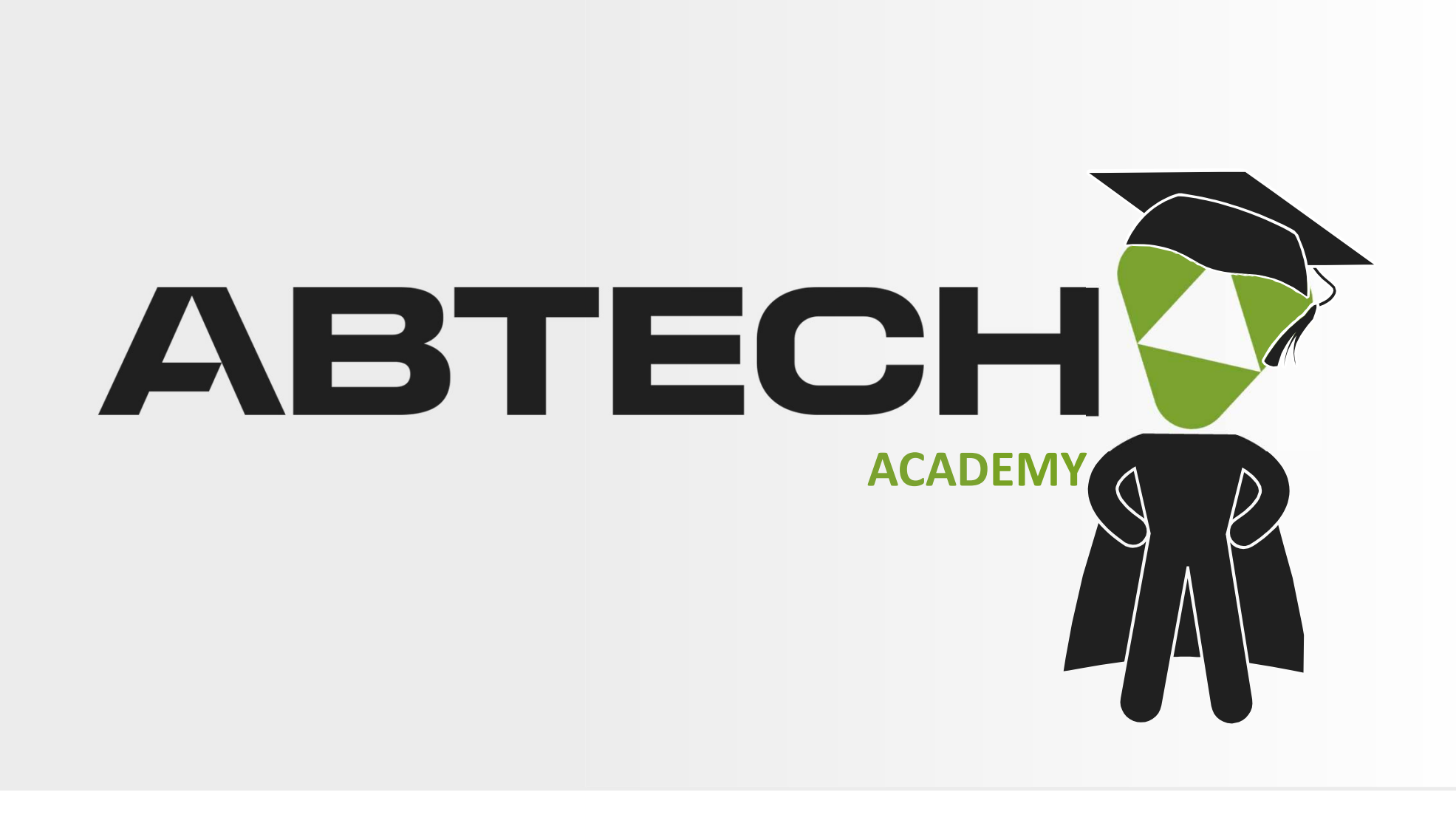

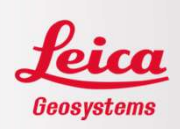

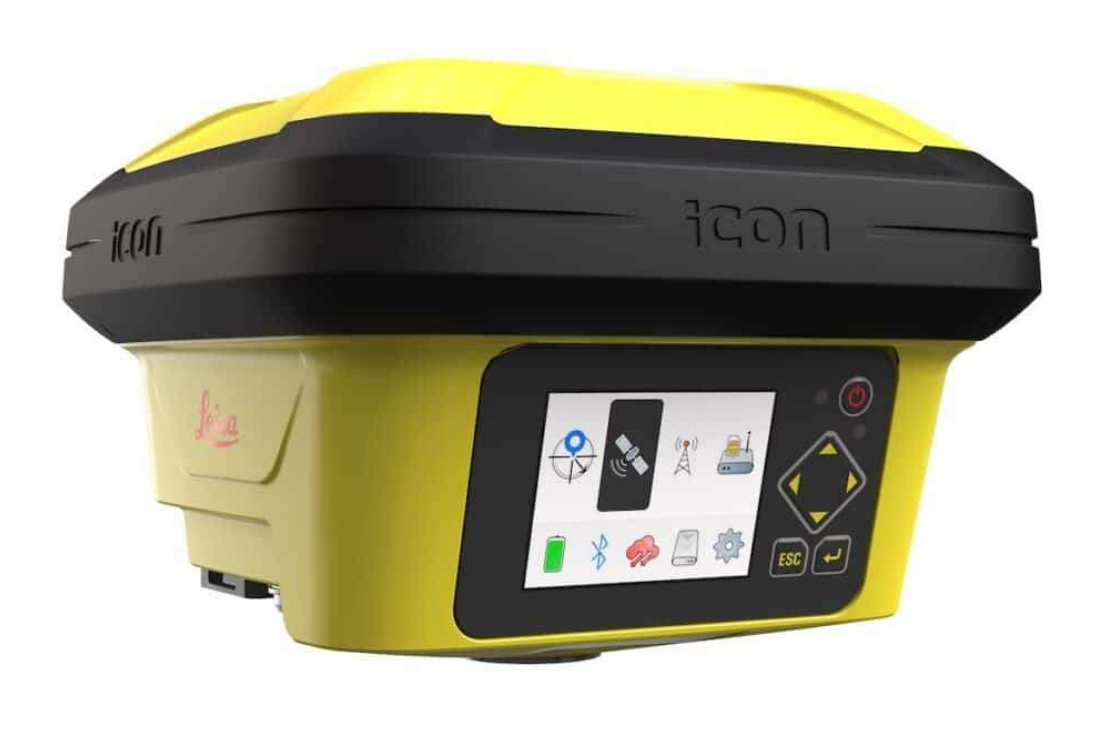

# Mise à jour ICG160 - ICG160T - ICG60

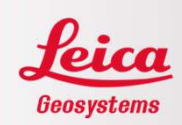

#### <u>ÉTAPE 1</u>

S'assurer que la date de fin de maintenance du logiciel permet l'installation du nouveau firmware. Pour ce faire, la date de fin de maintenance du logiciel de l'instrument doit couvrir la date de maintenance logicielle pour installation. Dans cet exemple, sur MyWorld, la fin de maintenance de l'instrument (30 avril 2025) couvre la date de maintenance logicielle pour installation (29 août 2024) puisqu'elle vient après. L'installation pourra donc se faire. Si ce n'est pas le cas, l'achat d'un CCP peut-être effectué (communiquez avec nous).

| aeneralit | és                                                                                                    |                                                  |                              |                                                                                                    |
|-----------|----------------------------------------------------------------------------------------------------|--------------------------------------------------|------------------------------|----------------------------------------------------------------------------------------------------|
| _         | Description                                                                                                    | iCG160 T Smart Antenna LTE&Radio Value           | Article nº                   | 954205                                                                                                    |
| u         | Ma référence                                                                                                    | •                                                |                              |                                                                                                    |
|           | nº de Série                                                                                                    |                                                  | Equipement nº                | 30F .56                                                                                                    |
|           | Version                                                                                                    | Sauvegarder                                      | Langue                       | English 🗸                                                                                                    |
|           | Fin de maintenance du logiciel 30.04                                                                                                    | 1.2025                                           |                              |                                                                                                    |
| ogiciel.  |                                                                                                    |                                                  |                              |                                                                                                    |
| ogiciel   |                                                                                                    |                                                  | Version nº 3.1.50            | Trier par Ordre défini                                                                                                    |
| ogiciel   | Firmware iCON GPS60                                                                                                    |                                                  | Version n° 31.50             | Trier par Ordre defini V3.1.50 Téléchar                                                                                                    |
| ogiciel   | Firmware iCON GPS60<br>Important software that covers the main functio<br>instrument. Firmware is also referred to as syste                                                                                                    | ns of the<br>m software.                         | Version n° 31.50             | Trier par Ordre défini     V3.1.50     Téléchar     120.84 MB     FW                                                                                                    |
| ogiciel   | Firmware iCON GPS60<br>Important software that covers the main functio<br>instrument. Firmware is also referred to as syste<br>Date de maintenance logicielle pour installation:                                                                                                    | ns of the<br>m software.<br>29.08.2024           | Version nº 31.50             | <ul> <li>Trier par Ordre défini</li> <li>V3.1.50 Téléchai</li> <li>120.84 MB</li> <li>FW</li> <li>21.11.2024</li> </ul>                                                       |
| ogiciel   | Firmware iCON GPS60<br>Important software that covers the main functio<br>instrument. Firmware is also referred to as syste<br>Date de maintenance logicielle pour installation:<br>Note de version iCON GPS60                                                                                  | ns of the<br>m software.<br>29.08.2024           | Version n <sup>e</sup> 31.50 | <ul> <li>Trier par Ordre defini</li> <li>V3.1.50 Téléchar</li> <li>120.84 MB</li> <li>FW</li> <li>21.11.2024</li> <li>V3.1.50 Téléchar</li> </ul>                             |
|           | Firmware iCON GPS60<br>Important software that covers the main functio<br>instrument. Firmware is also referred to as syste<br>Date de maintenance logicielle pour installation:<br>Note de version iCON GPS60<br>Important information about specific product re                               | ns of the<br>m software.<br>29.08.2024<br>leases | Version n <sup>e</sup> 31.50 | <ul> <li>Trier par Ordre defini</li> <li>V3.1.50 Téléchar</li> <li>120.84 MB</li> <li>FW</li> <li>21.11.2024</li> <li>V3.1.50 Téléchar</li> <li>227 KB</li> </ul>             |
|           | Firmware iCON GPS60<br>Important software that covers the main functio<br>instrument. Firmware is also referred to as syste<br>Date de maintenance logicielle pour installation:<br>Note de version iCON GPS60<br>Important information about specific product re<br>(hardware and/or software) | ns of the<br>m software.<br>29.08.2024<br>leases | Version nº 31.50             | <ul> <li>Trier par Ordre defini</li> <li>V3.1.50 Téléchar</li> <li>120.84 MB</li> <li>FW</li> <li>2111.2024</li> <li>V3.1.50 Téléchar</li> <li>227 KB</li> <li>PDF</li> </ul> |

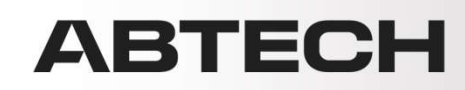

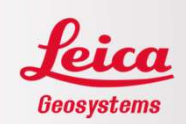

Il est aussi possible de vérifier la date de fin de maintenance du logiciel chargée dans l'instrument à partir du chemin suivant : Capteurs / Fin de maintenance

## Si la date de fin de maintenance du logiciel permet l'installation du nouveau firmware, passer à l'étape 2.

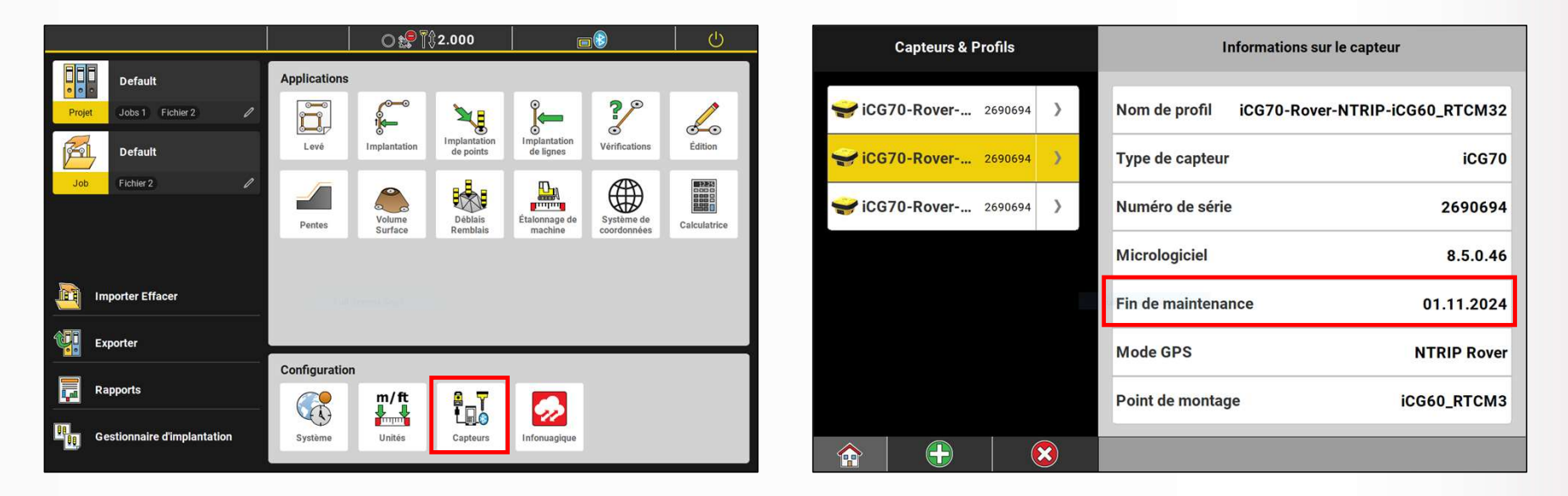

#### ABTECH

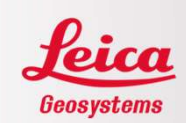

Pour installer une clé de licence dans le ICG160/ICG160T/ICG60, télécharger le fichier sur MyWorld ou demander le fichier au support technique.

|             |                   |                             |             | Télé              | charger les clés | Certificat d'étalonnage |
|-------------|-------------------|-----------------------------|-------------|-------------------|------------------|-------------------------|
| Généralités |                   |                             |             |                   |                  |                         |
| _           | Description       | iCG160 T Smart Antenna LTE& | Radio Value | Article n°        | 954205           |                         |
| u           | Ma référence      |                             | Sauvegarder | Date de livraison | 24.05.2023       |                         |
|             | nº de Série       | 38. 3                       |             | Equipement nº     | 30L :6           |                         |
|             | Début de garantie | 24.05.2023 🛗 Sauve          | garder      | Fin de garantie   | 23,05.2024       |                         |

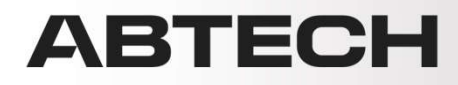

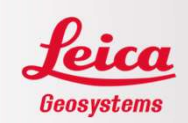

Mettre le fichier dans un dossier nommé System sur une clé USB puis insérer la clé USB dans le port USB du ICG.

| 📜 > Lecteur USB (D:) | > System |               |                  |             |        |
|----------------------|----------|---------------|------------------|-------------|--------|
|                      | ^        | Nom           | Modifié le       | Туре        | Taille |
| eSystems             |          | L_2690694.key | 2024-12-03 12:00 | Fichier KEY | 3 Ko   |
|                      |          |               |                  |             |        |
| 1                    |          |               |                  |             |        |

À partir de l'écran du ICG, aller dans:

Engrenage/Tools/Licenses(2eme page)/Upload license file/Continue La licence sera alors mise à jour.

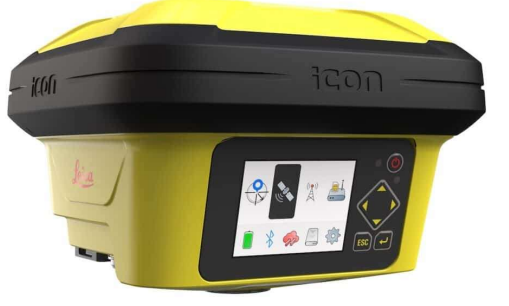

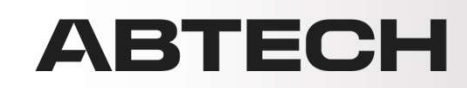

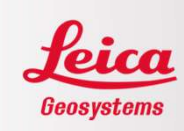

#### <u>ÉTAPE 2</u>

Vérifier la version actuelle du ICG. Suite à la connexion entre le contrôleur et le ICG, aller dans Capteurs / Micrologiciel

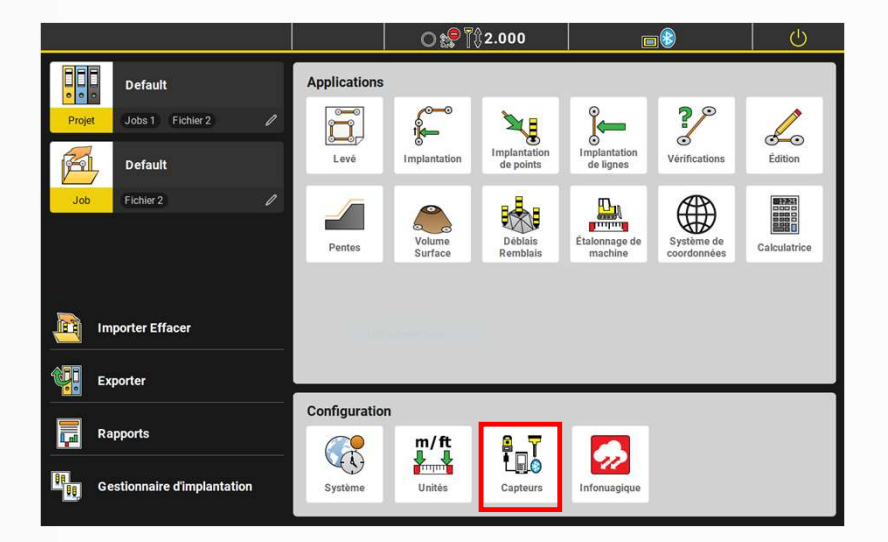

| Capteurs & Profils             | Informations sur le capteur                  |  |  |
|--------------------------------|----------------------------------------------|--|--|
| <b>₩</b> iCG70-Rover 2690694 > | Nom de profil iCG70-Rover-NTRIP-iCG60_RTCM32 |  |  |
| <b>iCG70-Rover</b> 2690694     | Type de capteur iCG70                        |  |  |
| <b>iCG70-Rover</b> 2690694 >   | Numéro de série 2690694                      |  |  |
|                                | Micrologiciel 8.5.0.46                       |  |  |
|                                | Fin de maintenance 01.11.2024                |  |  |
|                                | Mode GPS NTRIP Rover                         |  |  |
|                                | Point de montage iCG60_RTCM3                 |  |  |
|                                |                                              |  |  |

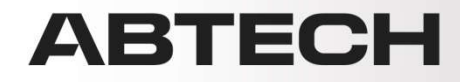

Télécharger les versions firmware nécessaires à la mise à jour sur MyWorld ou demander au support technique. Il se peut que l'installation de plusieurs mises à jour soit obligatoire. Ne pas sauter de version majeure.

| Généralit | és                                                                                                    |                                                |                         |                                        |
|-----------|----------------------------------------------------------------------------------------------------|------------------------------------------------|-------------------------|----------------------------------------|
| -         | Description                                                                                                    | iCG160 T Smart Antenna LTE&Radio Value         | Article nº              | 954205                                 |
|           | Ma référence<br>n° de Série<br>Version<br>Fin de maintenance du logíciel                                                                   | Sauvegarder<br>30.04.2025                      | Equipement n°<br>Langue | 30F .56<br>English v                   |
| Logiciel  |                                                                                                    |                                                |                         |                                        |
| TT        | Firmware iCON GPS60<br>Important software that covers the m<br>instrument. Firmware is also referred                                       | ain functions of the<br>to as system software. | Version nº 31.50        | V3.1.50 Télécharger<br>120.84 MB<br>FW |
|           | Date de maintenance logicielle pour in<br>Note de version iCON GP860<br>Important information about specific<br>(hardware and/or software) | nstallation: 29.08.2024<br>product releases    |                         | V3.1.50<br>227 KB<br>PDF<br>21.11.2024 |

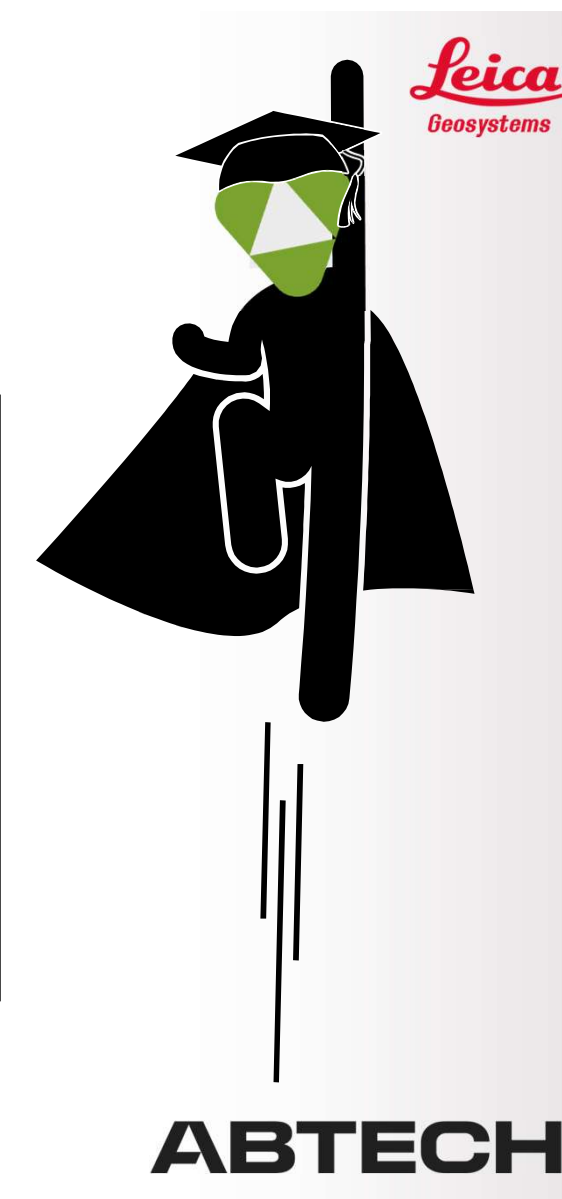

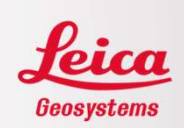

Mettre le ou les fichiers dans un dossier nommé System dans la clé USB puis insérer la clé USB dans le port USB du ICG.

| Lecteur USB (D:) > Syste | em |                     |                  |            |            |
|--------------------------|----|---------------------|------------------|------------|------------|
|                          | ^  | Nom                 | Modifié le       | Туре       | Taille     |
| eSystems                 |    | [] iCG160_3.1.50.fw | 2024-12-03 10:25 | Fichier FW | 123 744 Ko |
|                          |    |                     |                  |            |            |

S'assurer que la batterie du ICG est chargée à au moins 75%.

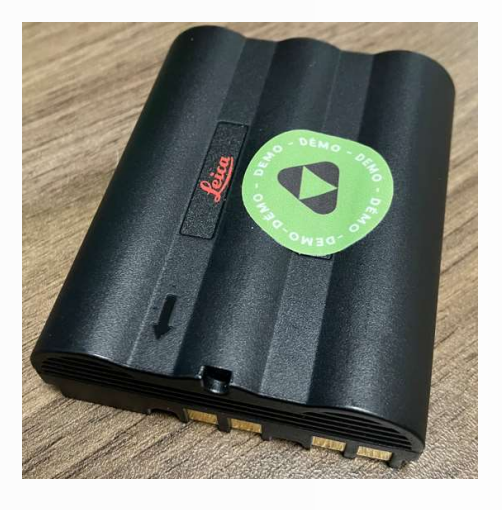

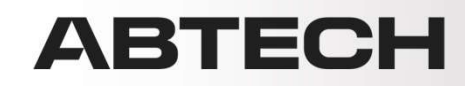

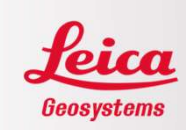

À partir de l'écran du ICG, aller dans:

Engrenage/System Configuration/Upload Firmware/Sélectionner la version à installer/Appuyer sur Install.

Le ICG fera l'installation puis redémarrera par lui-même. Effectuer les mises à jour suivantes, une à la suite de l'autre.

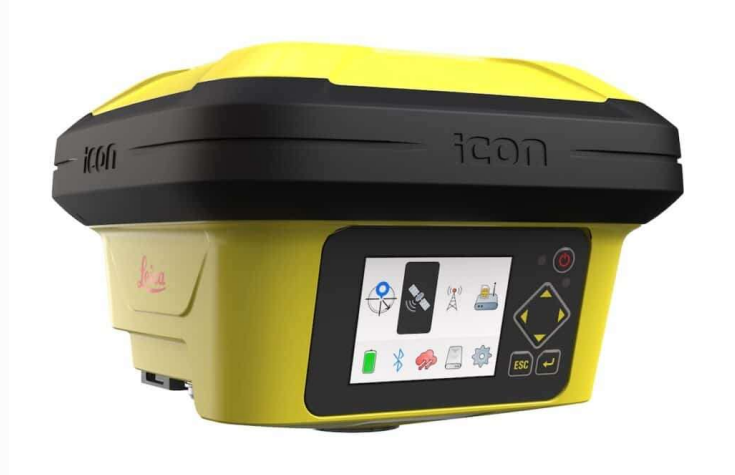

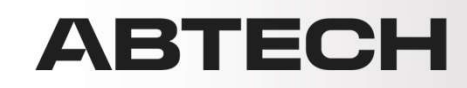

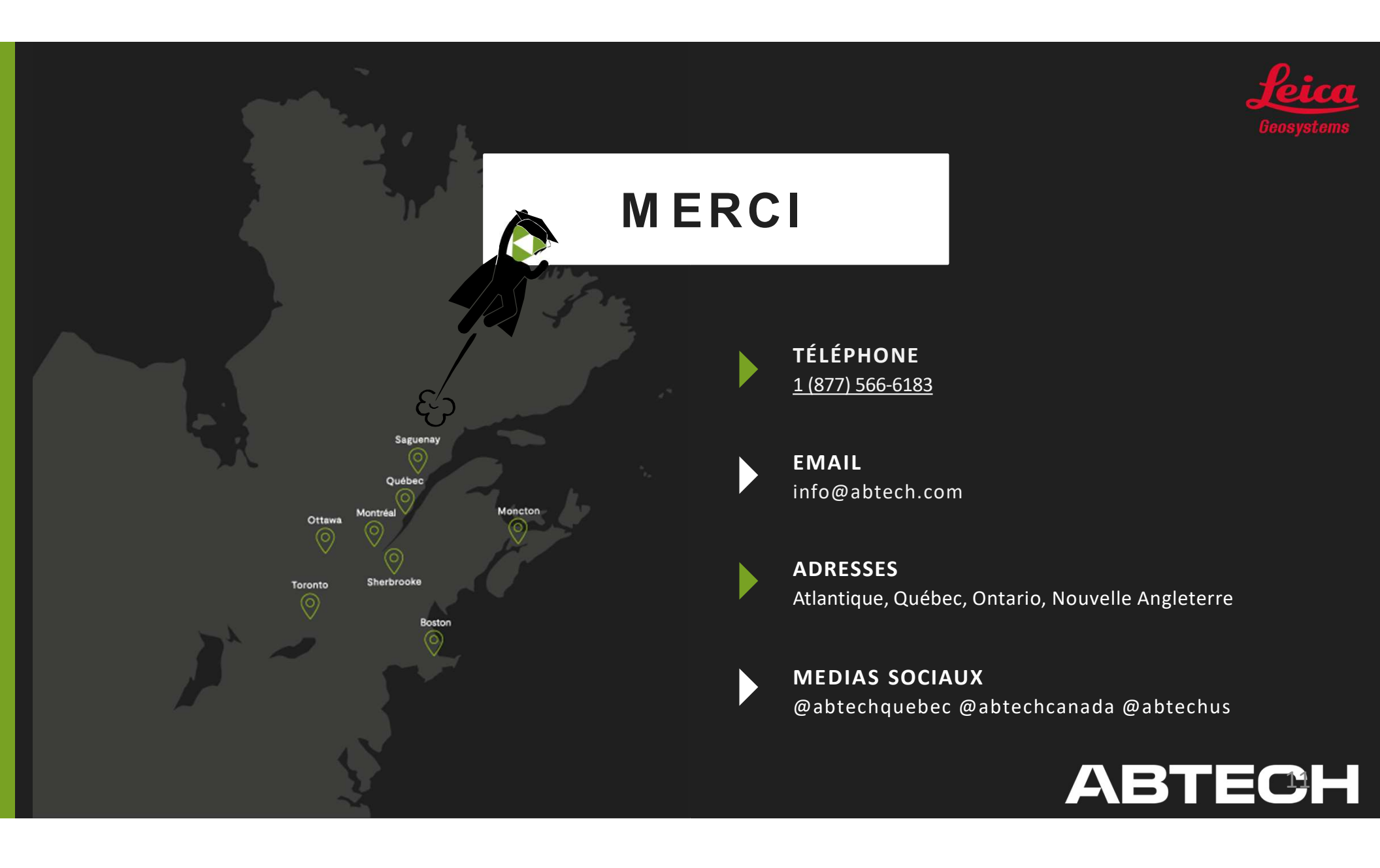